# FAQ'S – Sage 50 - Supplier Module

- 1. How to agree terms for a single supplier
- 2. How to set terms agreed as a default for Supplier setup
- 3. How to match supplier credit notes

## 1. How to agree terms for a single supplier

Supplier module / highlight supplier on list/ click edit button

#### Select Credit control

| File       Edit       Wew       Modules       Settings       Tools       Permas         Supplier       Record       Image: Settings       Terms       Image: Settings       Image: Settings       Image: Setings       Image: Setings       Image: Setings       Image: Setings       Image: Setings       Image: Setings       Image: Setings | Sage 50 Accounts Client Manager - FS                                                                                                    | SU June 2017 Training                                                                                                    |                                                                                                    |            |
|----------------------------------------------------------------------------------------------------|----------------------------------------------------------------------------------------------------|----------------------------------------------------------------------------------------------------|----------------------------------------------------------------------------------------------------|------------|
| Suppler Record         Image: Suppler Record         Image: Suppler Record         Details         Details         Configuration         Bank         Communications         Memo         Payment Due         0         Activity         Payment Due         Payment Due         0         Activity         Payment Due From days after invoice date         Image: Credit Review         Credit Review         Image: Credit Review         Credit Review         Image: Credit Review         Activity         Payment Due From days after invoice date         Image: Credit Review         Image: Credit Review         Image: Credit Revie                                                                                                    | File Edit View Modules Setting                                                                                                    | ıs Tools Favourites WebLinks Help                                                                                                    |                                                                                                    |            |
| Credit Service   Details   Details   Details   Defailuts   Credit Limit   Oredit Limit   Settlement Due   0   Days   Settlement Due   0   Days   Settlement Due   0   Payment Due   0   Payment Due   0   Payment Due From days after invoice date   Payment Due From days after invoice date   Payment Due From days after                                                                                                    | Supplier Record                                                                                                    |                                                                                                    |                                                                                                    |            |
| I Close Close                                                                                                    | Supplier Record     Image: Clear form order     Details   Defaults   Credit Control   Bank   Communications   Memo     Activity   Purchases   Orders   Graphs     Trading Terms   Bureau   Priority Supplier   Credit Reference   Bureau   Priority Supplier   Credit Position   Account status   DUNS Number     Restrictions - | 0.00 III   0 Days   0 Days </td <td>Credit Review         A/C Opened       16/06/2017         Last Credit Review       1         Next Credit Review       1         Application Date       1         Date Received       1         Memo:       1</td> <td></td> | Credit Review         A/C Opened       16/06/2017         Last Credit Review       1         Next Credit Review       1         Application Date       1         Date Received       1         Memo:       1 |            |
|                                                                                                    |                                                                                                    |                                                                                                    |                                                                                                    | Save Close |
|                                                                                                    |                                                                                                    |                                                                                                    |                                                                                                    |            |

Tick Terms Agree box at bottom right of screen

2. How to set terms agreed as a default for Supplier setup

### Settings > Supplier defaults

Under Record & Under Account status

## Tick Terms Agreed box

| s (11) | Ralanca           | Credit Limit Contact    | Telephone |
|--------|-------------------|-------------------------|-----------|
|        | Supplier Defaults |                         | ×         |
|        | Record Ageing     |                         |           |
|        | Defaults          |                         |           |
|        | Country           | Ireland IE              | ▶         |
|        | Currency          | 3 Euro                  | ✓         |
|        | Std Tax Code      | T9 0.00 ✔ Def. N/C 4710 | ▼         |
|        | Department*       | 0 V Default             |           |
|        | Account statu     | 5                       |           |
|        | Default           | 0 Open                  | *         |
|        | Terms Agreed      | ▼                       |           |
|        |                   |                         |           |
|        |                   |                         |           |
|        |                   |                         |           |
|        |                   |                         |           |
|        |                   | OK                      | Cancel    |

Setting this default ensures that all new suppliers set up in Sage 50 will automatically have the *Terms Agreed box* ticked.

Suppliers set up with terms agreed box not ticked prior to the setting of the default will have to be manually ticked as agreed using the guide in no 1 above for a single supplier.

### 3. How to Match Supplier Credit Notes

#### Supplier > Supplier Payment

Select the relevant supplier

For the Purchase Invoice (Transaction no 29), click into the Payment box and type in the amount of 675

For the Purchase Credit (Transaction 30) click in the payment box and enter the same value of 675

Note that the payment amount on this screen will be zero

Save

| Ta Su        | Supplier Payment - Current Account                                                                                    |        |            |            |        |              |            |               |     |           |              |              |               |                 |      |
|--------------|----------------------------------------------------------------------------------------------------|--------|------------|------------|--------|--------------|------------|---------------|-----|-----------|--------------|--------------|---------------|-----------------|------|
| Lear<br>form | Lear form full (F3) Department Print list Send to Excel                                                               |        |            |            |        |              |            |               |     |           |              |              |               |                 |      |
| Ba<br>Pay    | Bank A/C Ref     1800     ✓     Current Account       Payee*     SMI001     ✓     Smith Electrical         €     0.00 |        |            |            |        |              |            |               |     |           |              |              |               |                 |      |
| Show         | All                                                                                                    |        | ✓ Fi       | rom / /    |        | īo //        |            |               | _   | List In   | voice/Credit | by item line |               |                 |      |
| No           | . Type                                                                                                    | A/C    | Date       | Due On     | Ref    | Ex.Ref       | Department | Details       | T/C | Amount €  | Disputed?    | Payment €    | Discount €    | Discount inc. V | AT?  |
| 2            | B PI                                                                                                    | SMI001 | 16/06/2017 | 16/07/2017 | 321    |              | n/a        | Electrical re | n/a | 5000.00   |              | 0.00         | 0.00          |                 |      |
| 2            | 9 PI                                                                                                    | SMI001 | 16/06/2017 | 16/07/2017 | 321VAT |              | n/a        | VAT E Repair  | n/a | 675.00    |              | 675.00       | 0.00          |                 |      |
| 3            | D PC                                                                                                    | SMI001 | 16/06/2017 | 16/06/2017 | 321v   |              | n/a        | Transfer V    | n/a | 675.00    |              | 675.00       | 0.00          |                 |      |
|              |                                                                                                    |        |            |            |        |              |            |               |     |           |              |              |               |                 |      |
|              |                                                                                                    |        |            |            |        |              |            |               |     |           |              |              |               |                 |      |
|              |                                                                                                    |        |            |            |        |              |            |               |     |           |              |              |               |                 |      |
|              |                                                                                                    |        |            |            |        |              |            |               |     |           |              |              |               |                 | ~    |
| <            |                                                                                                    |        |            |            |        |              |            |               |     |           |              | >            |               |                 |      |
|              |                                                                                                    |        |            |            | Supp   | lier Balance |            | 5000.00       | Ban | k Balance | 526          | 550.00 Ar    | nalysis Total |                 | 0.00 |
|              | Save Close                                                                                                    |        |            |            |        |              |            |               |     |           |              |              | Si            | Close           |      |